# GUIA PARA COMEÇAR

A Superservice Menus incentiva-o a criar orçamentos rápidos e precisos. Saiba como funciona:

## SELEÇÃO DE VEÍCULO

Comece a criar um orçamento identificando um veículo pelo VIN ou selecionando um modelo no índice de veículos.

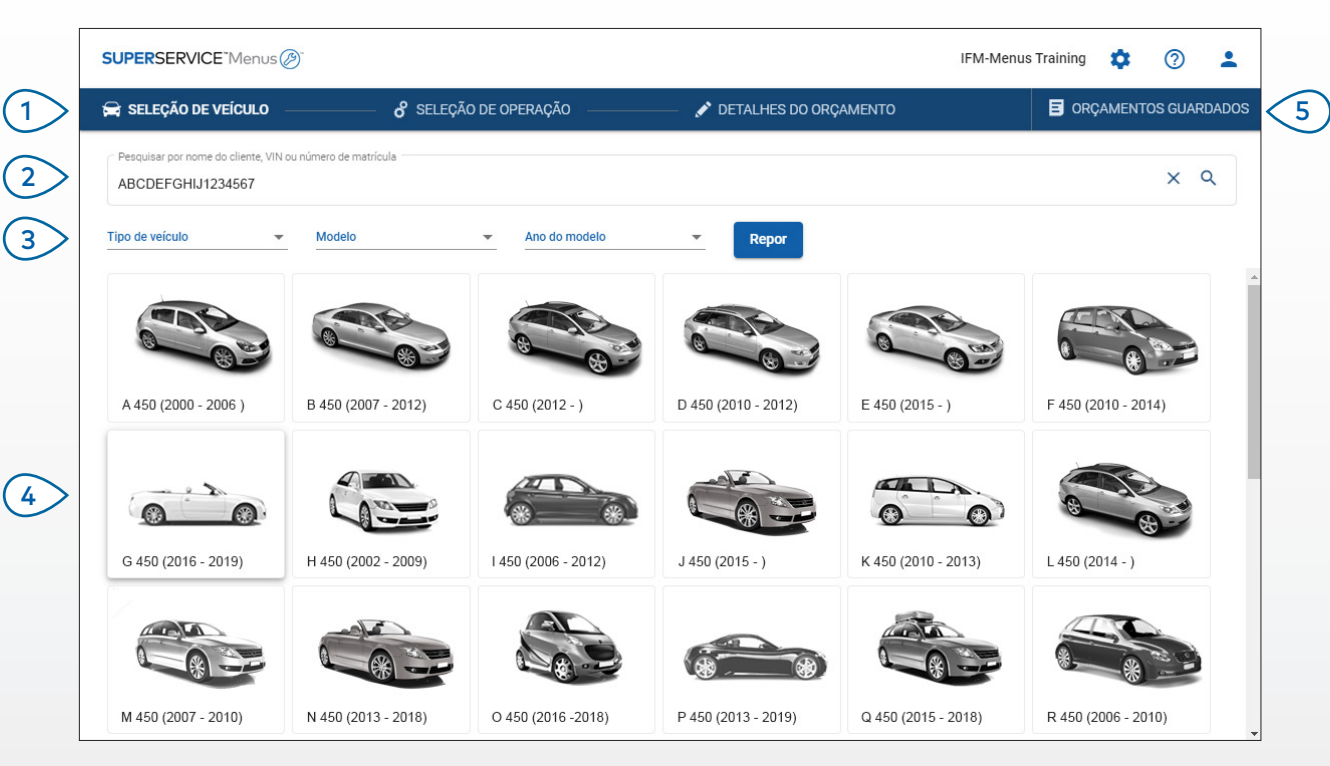

### A SABER:

- Todas as configurações e todos os orçamentos guardados serão transferidos da sua versão anterior da Superservice Menus.
- Para aceder às suas configurações e aos recursos de formação, clique no ícone 🍄 .
- Para mais informações sobre as configurações, consulte o Guia de Configuração da Superservice Menus.

## SUPERSERVICE Menus

- 1 Navegue pelos ecrãs principais da Superservice Menus.
- 2 Identifique o veículo pelo nome do cliente, VIN ou número de matrícula.
- (3) Utilize os menus pendentes para filtrar os veículos por tipo de veículo, modelo e ano do modelo.
- Identifique um veículo selecionando o modelo a partir do índice de veículos.
- 5 Aceda a todos os orçamentos para a empresa concessionária num único local de fácil localização.

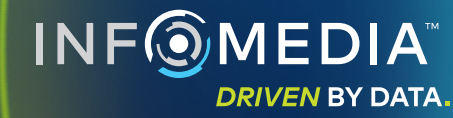

1.

## SELEÇÃO DE OPERAÇÃO

Encontre a operação desejada pesquisando uma operação ou selecionando simplesmente uma operação no índice de imagens e na lista de descrições de operações.

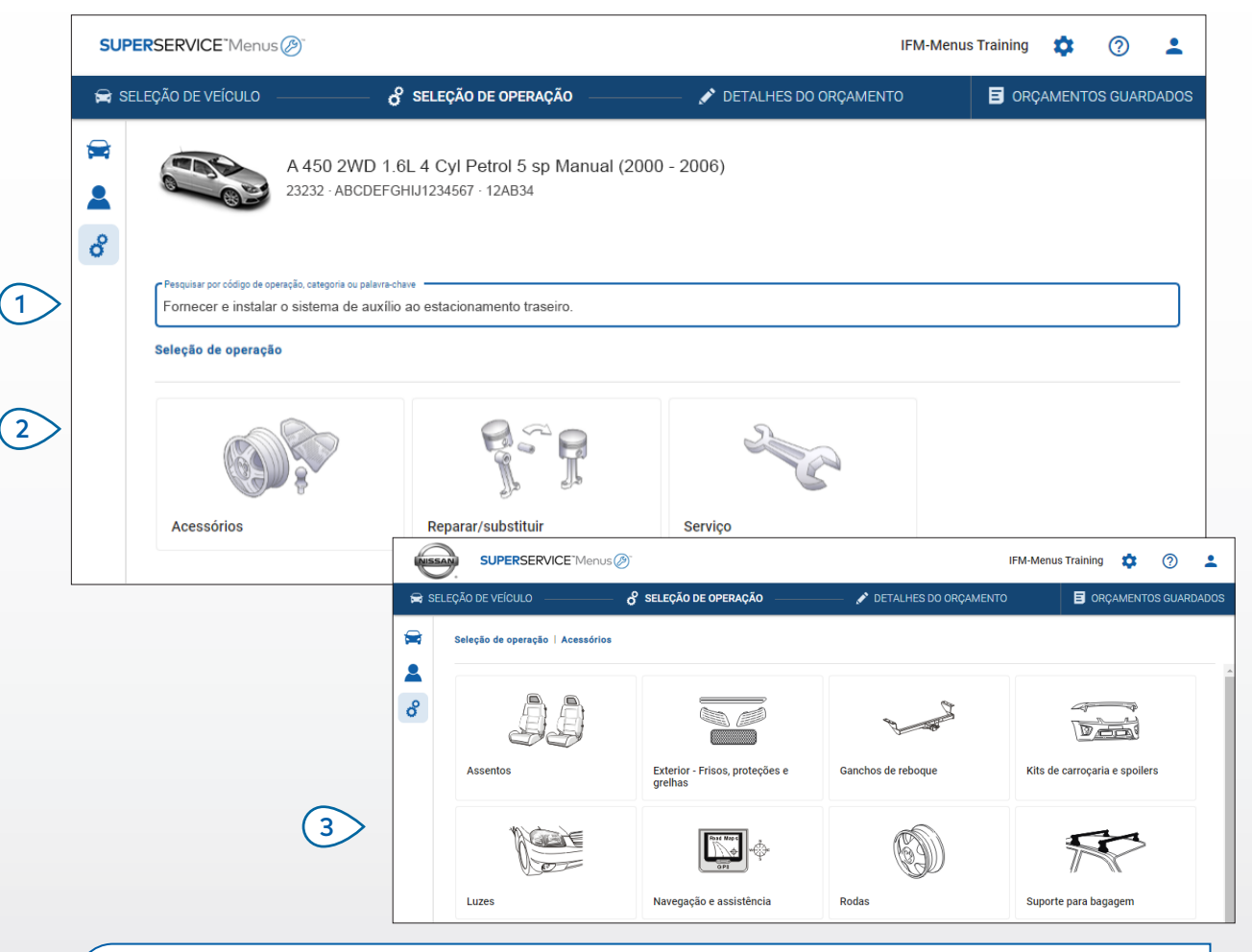

#### A SABER:

- Para visualizar os detalhes do veículo e do modelo, clique no ícone 🛱 .
- Para aceder e adicionar informações do cliente, clique no ícone 🚨 .
- Para aceder ao ecrã Seleção de operação, clique no ícone o<sup>3</sup>.

## SUPERSERVICE<sup>®</sup> Menus (2)<sup>®</sup>

Pesquise uma operação por código de operação, descrição da operação, número de peça ou código de garantia.

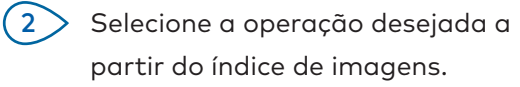

Escolha a partir das opções disponíveis para encontrar a operação necessária.

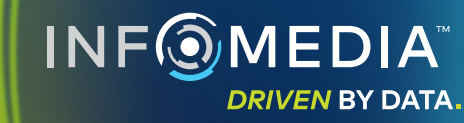

### DETALHES DA OPERAÇÃO

Visualize os detalhes da operação, tais como horas de mão de obra, peças necessárias e itens diversos. Em seguida, pode adicionar a operação ao orçamento.

| SUPE        | ERSERVICE <sup>®</sup> Menu         | us 🔊                                                                          |                               |                |          | IFM-                                         | Menus Training          | ¢ 🤉                                 |
|-------------|-------------------------------------|-------------------------------------------------------------------------------|-------------------------------|----------------|----------|----------------------------------------------|-------------------------|-------------------------------------|
| 🚔 SEI       | LEÇÃO DE VEÍCULO                    | o seleção de operação                                                         | DETALHES D                    | O ORÇAMENTO    |          |                                              |                         | MENTOS GUARDAE                      |
| ₩<br>▲<br>8 |                                     | A 450 2WD 1.6L 4 Cyl Petrol 5 sp Manual<br>23232 · ABCDEFGHIJ1234567 · 12AB34 | (2000 - 2006)                 |                |          | <b>Total</b><br>Com IVA<br>Total de horas de | mão de obra<br>Adiciona | 274,70 €<br>0,60h<br>r ao orçamento |
|             | Seleção de operaç                   | ão   Acessórios   Kits de carroçaria e spoilers   Fornec                      | cer e instalar spoiler de tej |                |          |                                              | Tipo de c               | liente                              |
|             | ARRSPOIL: Fo<br>BAS:Operação básica | ornecer e instalar spoiler de tejadilho.<br>ª                                 |                               |                |          |                                              |                         |                                     |
|             | Dados                               | PV.P. 👻                                                                       | Qtd.                          | Preço unitário | Desconto | IVA                                          | Total sem IVA           | Total com IVA                       |
|             | ARRSPOIL: Forr                      | necer e instalar spoiler de tejadilho.                                        | 0,60h                         | P.V.P.         | 0,00%    | 23,00%                                       | 42,00 €                 | 51,66€                              |
|             | Código de gara                      | ntia: N/A                                                                     |                               |                |          |                                              |                         |                                     |
|             | 👻 Linhas da fa                      | atura                                                                         |                               |                |          |                                              |                         |                                     |
|             | Peças                               | Concessionário 💌                                                              | Qtd.                          | Preço unitário | Desconto | IVA                                          | Total sem IVA           | Total com IVA                       |
|             | AB9876C543                          | AILERON TEJDLHO                                                               | 1,00                          | 163,33€        |          | 23,00%                                       | 163,33€                 | 200,90€                             |
|             | Itens diversos                      |                                                                               | Qtd.                          | Preço unitário | Desconto | IVA                                          | Total sem IVA           | Total com IVA                       |
|             | PL                                  | Itens diversos                                                                | 1,00                          | 18,00€         |          | 23,00%                                       | 18,00€                  | 22,14€                              |
|             |                                     |                                                                               |                               |                |          |                                              |                         |                                     |

### A SABER:

- Para visualizar informações sobre peças alternativas, clique no ícone  $\rightleftharpoons$  .
- Para visualizar informações sobre peças de substituição, clique no ícone  ${f 1}$  .
- Para alterar o índice de preços de peças ou mão de obra, clique no ícone 💌 .

## SUPERSERVICE Menus

- Utilize a navegação estrutural da secção para retroceder um nível ou dois.
- Visualize os detalhes da operação e altere o preço de mão de obra.
- (3) Expanda as linhas de fatura e visualize peças e itens diversos.
- 4 Visualize o custo total da operação.
- 5 Pré-visualize o custo e adicione a operação ao orçamento.

 Altere o tipo de cliente (se disponível).

(6)

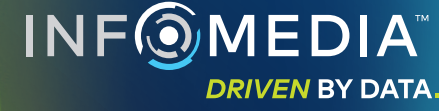

### DETALHES DO ORÇAMENTO

Visualize e edite orçamentos antes de imprimi-los ou enviá-los por e-mail diretamente para os seus clientes. Também pode adicionar mais operações ao orçamento voltando ao ecrã Seleção de operação.

| 🚔 SE | ELEÇÃO DE VEÍCULO                               | o seleção de operaç                                         | ção 💉                                    | DETALHES DO ORÇAMENTO                                                   |                                |                                              | B         | ORÇAMENTO                                      | S GUARDA           |
|------|-------------------------------------------------|-------------------------------------------------------------|------------------------------------------|-------------------------------------------------------------------------|--------------------------------|----------------------------------------------|-----------|------------------------------------------------|--------------------|
|      | A 45<br>23232                                   | 0 2WD 1.6L 4 Cyl Petrol 5 sp<br>·ABCDEFGHIJ1234567 · 12AB34 | o Manual (2000 - 2006                    | )                                                                       |                                |                                              |           | Ações do orçamento 👻<br>Transferir )<br>Fechar |                    |
| Ŭ    | N.º de tarefa 3                                 |                                                             |                                          | <ul> <li>Resumo de preços</li> </ul>                                    |                                |                                              |           | Eliminar                                       |                    |
|      | Estado do orçamento<br>Cotação                  | <b>Criação</b><br>20 de dezembro de 2019                    | <b>Expira a</b><br>20 de janeiro de 2020 | Loss Spares                                                             | Total<br>Com IVA<br>Total de I | noras de mão de obra                         | ∎<br>S    | Enviar correio<br>Recalcular pr                | eletrónico<br>ecos |
|      | Notas Contacte o nosso depar                    | tamento de revisões para obter mais                         | informações.                             | Comentários ou questões do cliente<br>Reparar os riscos do para-choques |                                |                                              |           | Adiciona                                       | r operação         |
|      | Expandir tudo                                   |                                                             |                                          |                                                                         |                                |                                              |           |                                                |                    |
|      | ARRSPOIL: Fornecer e<br>Código de garantia: N/A | instalar spoiler de tejadilho.                              |                                          |                                                                         |                                | <b>0.6h</b><br>Total de horas de mão de obra | 2<br>a To | <b>70,74 €</b><br>otal com IVA                 | Î                  |
|      | ARBMC: Fornecer e ins                           | stalar suporte de bicicletas de te                          | jadilho.                                 |                                                                         |                                | 0.42h<br>Tatal da barra da mãa da abr        | 1         | 51,70 €                                        |                    |

#### A SABER:

- Para eliminar uma linha de operação, clique no ícone 📃 .
- Para expandir o Resumo de preços, clique no ícone 🗸 . ٠
- Para aceder ao ecrã Seleção de operação, clique no ícone 🕉 . ٠

## **SUPER**SERVICE<sup>®</sup> Menus (29)

Clique na barra de título na caixa (1)N.º de tarefa para visualizar e editar detalhes sobre a tarefa, o veículo e o cliente. (2)Adicione notas e visualize comentários ou questões do cliente. Expanda ou minimize os detalhes (3)da operação. Aceda aos seus orçamentos 4 quardados. (5)Clique em **Ações do orçamento** para obter uma gama de opções úteis. 6 Adicione mais operações ao orçamento. 

DRIVEN BY DATA.

### ORÇAMENTOS GUARDADOS

Clique no separador **Orçamentos guardados** para aceder aos orçamentos guardados a partir de um local centralizado para todos os utilizadores na empresa concessionária.

| SUPERSERVI    | ICE <sup>-</sup> Menus Ø                    |                                                 |                            | IFM-Menus Trainin        | 9 🌣                   | ) 💄     |
|---------------|---------------------------------------------|-------------------------------------------------|----------------------------|--------------------------|-----------------------|---------|
| 🚘 seleção de  | e veículo — 🔗 seleção d                     | E OPERAÇÃO ———————————————————————————————————— | RÇAMENTO                   | E o                      | RÇAMENTOS GL          | JARDADO |
| Pesquisar por | nome do cliente, VIN ou número de matrícula |                                                 |                            |                          | Q Fee                 | har     |
| Técnico       | ✓ Assessor de serviço                       | Estado do orçamento      Fonte                  | Repor                      |                          |                       |         |
|               |                                             |                                                 | Resultados por p           | rágina: <u>10 ▼</u> 0-10 | de 14 🛛 🔍             | >       |
| N.º de tarefa | TData de criação Cliente Veid               | ulo                                             | Número de VIN<br>matrícula | Estado do<br>orçamento   | Fonte                 |         |
| 3             | Últimos 7 dias 🖑                            | 2WD 1.6L 4 Cyl Petrol 5sp Manual                | 91EF011 ABCCEEHILL         | 1234567 Cotação          | Superservice<br>Menus | Ĩ       |
| 2             | Últimos 30 dias                             | 2WD 1.6L 4 Cyl Petrol 5sp Manual                | 56CD78 AADDFFGGII          | 1234567 Cotação          | Superservice<br>Menus | Ĩ       |
| 1             | Intervalo de datas selecionado              | 2WD 1.6L 4 Cyl Petrol 5sp Manual                | 12AB34 ABCDEFGHIJ          | 11234567 Cotação         | Superservice          | 1       |

#### A SABER:

- Clique nos ícones < > para navegar pela sua lista de orçamentos guardados.
- Para eliminar um orçamento guardado, clique no ícone 🧵 .

## SUPERSERVICE Menus

- 1 Clique no separador **Orçamentos guardados** para aceder aos seus orçamentos guardados.
- Pesquise orçamentos guardados por nome do cliente, VIN ou número de matrícula.
- Filtre a sua lista de orçamentos guardados com a lista suspensa.
- Clique no ícone = para filtrar os seus orçamentos guardados por um intervalo de datas.

 Clique numa linha para abrir um orçamento guardado.

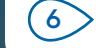

(5)

Feche o ecrã Orçamentos guardados.

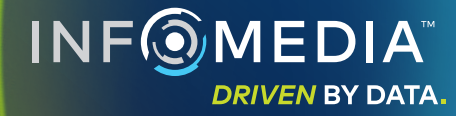

### SERVIÇO DURANTE A VIDA ÚTIL

Crie estimativas dos custos de serviços durante a vida útil para operações de serviço programado e reparações de manutenção com base no tempo e distância. Para melhores resultados, identifique o veículo através do VIN. Pode visualizar o preço total previsto e os custos mensais.

| •  | 01230 · ABCDEFGHIJ123456.                        | 7 · ABC123      |                 |                 |                 |                 |                 |                 |                 |                 |                                                             | Ação 👻                    |
|----|--------------------------------------------------|-----------------|-----------------|-----------------|-----------------|-----------------|-----------------|-----------------|-----------------|-----------------|-------------------------------------------------------------|---------------------------|
| 8  |                                                  |                 |                 |                 |                 |                 |                 |                 |                 |                 |                                                             |                           |
| G. | Serviço durante a vida útil Adicionar operação [ |                 |                 |                 |                 |                 |                 |                 |                 |                 | Resumo de preços                                            |                           |
|    | Descrição (                                      | 12M15k          | 24M30K          | 36M45K          | 48M60K          | 60M75K          | 72M90K          | 84M105K         | 96M120K         | 108M135K        | Operações de serviço programado                             | 5/27                      |
|    | 🖌 % de IPC = 2,00%                               | <b>Z</b>        | <u>~</u>        | ~               | ~               | <b>~</b>        |                 |                 |                 |                 | Mão de obra                                                 | € 499,54                  |
|    |                                                  | Operação básica | Operação básica | Operação básica | Operação básica | Operação básica | Operação básica | Operação básica | Operação básica | Operação básica | Peças                                                       | € 165,09                  |
|    | Tempo (horas)                                    | 0,40            | 1,30            | 0,60            | 1,30            | 0,40            | 1,60            | 0,40            | 1,30            | 0,60            | nens diversos                                               | € 310,95                  |
|    | Mão de obra                                      | € 48,00         | € 159,12        | € 74,91         | € 165,55        | € 51,96         | € 192,00        | € 48,00         | € 156,00        | € 72,00         | Imposto                                                     | € 0,00                    |
|    | <ul> <li>Inspeções</li> </ul>                    |                 |                 |                 |                 |                 |                 |                 |                 |                 | Total<br>Com IVA                                            | € 975,58                  |
|    | ✓ Peças                                          | € 15,00         | € 37,70         | € 15,61         | € 80,55         | € 16,23         | € 134,20        | € 15,00         | € 75,90         | € 15,00         |                                                             |                           |
|    | ∧ Itens diversos                                 | € 57,25         | € 64,78         | € 59,56         | € 67,39         | € 61,97         | € 63,50         | € 57,25         | € 63,50         | € 57,25         | Custos do serviço                                           | ^                         |
|    | OD - Eliminação de óleo                          | € 5,00          | € 5,10          | € 5,20          | € 5,31          | € 5,41          | € 5,00          | € 5,00          | € 5,00          | € 5,00          |                                                             |                           |
|    | PL - PL Intens iversos                           | € 8,00          | € 8,16          | € 8,32          | € 8,49          | € 8,66          | € 8,00          | € 8,00          | € 8,00          | € 8,00          | Os custos apresentados foram cal                            | tros, 60 meses<br>€ 16,26 |
|    | EO - Óleo do Motor                               | € 29,25         | € 29,84         | € 30,43         | € 31,04         | € 31,66         | € 29,25         | € 29,25         | € 29,25         | € 29,25         | base no seguinte:<br>75000 quilóme<br>Custo mensal previsto |                           |
|    | OF - Filtro de Óleo                              | € 15,00         | € 15,30         | € 15,61         | € 15,92         | € 16,24         | € 15,00         | € 15,00         | € 15,00         | € 15,00         |                                                             |                           |
|    | BFC - Óleo de Travões e Embraiagem               |                 | € 6,38          |                 | € 6,63          |                 | € 6,25          |                 | € 6,25          |                 | custo previsto por quitornetro                              | (0,01301)                 |
|    |                                                  |                 |                 |                 |                 |                 |                 |                 |                 |                 |                                                             | Editar                    |
|    | Total sem IVA                                    | € 120,25        | € 261,60        | € 150,08        | € 313,49        | € 130,16        | € 389,70        | € 120,25        | € 295,40        | € 144,25        |                                                             |                           |
|    | Imposto                                          | € 0,00          | € 0,00          | € 0,00          | € 0,00          | € 0,00          | € 0,00          | € 0,00          | € 0,00          | € 0,00          | Opcões                                                      | ~                         |
|    | Total com IVA                                    | € 120,25        | € 261,60        | € 150,08        | € 313,49        | € 130,16        | € 389,70        | € 120,25        | € 295,40        | € 144,25        |                                                             |                           |
|    |                                                  |                 |                 |                 |                 |                 |                 |                 |                 |                 | Categoria da operação<br>Revisão programada                 |                           |
|    |                                                  |                 |                 |                 |                 |                 |                 |                 |                 |                 |                                                             |                           |

#### A SABER:

- Para imprimir ou exportar os custos de serviço durante a vida útil, utilize a lista suspensa Ação.
- Para aplicar os ajustes de IPC, selecione a caixa de verificação 🗌 IPC %. •
- Para adicionar operações de reparação previstas, clique em Adicionar operação. •

## **SUPER**SERVICE<sup>®</sup> Menus ()

Clique no ícone 😂 para abrir o módulo de Serviço durante a vida útil. (2)Utilize as caixas de verificação para selecionar ou anular a seleção de serviços programados. (3)Expanda as linhas de Inspeção, Peças e Itens diversos para visualizar os detalhes. Visualize e expanda o Resumo (4) de preços. (5)Visualize ou edite os Custos previstos do serviço por mês e por quilómetro. (6)Selecione Categoria da operação, Preço da mão de obra e Preço das peças.

INF MEDIA DRIVEN BY DATA.